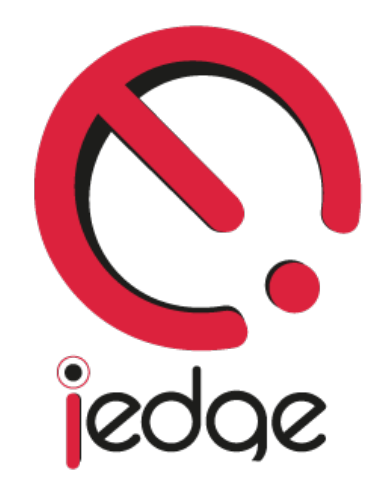

**POP3/IMAP Email Service** 

**Getting Started Guide** 

### Welcome to IEDGE.

Thank you for choosing IEDGE as your email service provider!

We're glad you've decided to join our community, and we're excited to help you get started with your POP3/IMAP email service.

The objective of this guide is to help you setup your POP3/IMAP email account on your computer and mobile device.

This guide will contain the following tutorials:

- Logging in your account the first time
- Setup your POP3/IMAP email on your mobile device (iPhone/iPad)
- Setup your POP3/IMAP email on your mobile device (Android)
- Modify DNS Records for External Domain Names

## **Need Assistance?**

If at anytime you have any questions or require any assistance with setting up your account, please feel free to send us an email to <u>service@iedgecorp.com</u>

# Logging in your account the first time

1. Go to <u>http://login.iedgemail.com</u> and login with your email address and password.

| Email       |  |
|-------------|--|
| Password    |  |
| Sign In     |  |
| Remember me |  |
|             |  |
|             |  |
|             |  |
|             |  |

- demo@iedgemail.com  $\rightarrow$ Settings Logout Contacts New Message C 📥 Inbox -🖪 Sent Drafts The folder is empty. Spam 🗍 Trash Manage Folders
- 2. Next, we'll proceed to change your default password. Click on the **Settings** link on the top right hand corner after you login.

### 3. Click on **Email Accounts** on the left, then click on the **Change Password** button.

| demo@iedgemail.com                                 | Contacts                                                                                                    |                                                                                                    |                                                                                                | Settings | Logout |
|----------------------------------------------------|----------------------------------------------------------------------------------------------------|----------------------------------------------------------------------------------------------------|------------------------------------------------------------------------------------------------|----------|--------|
| <ul> <li>Common</li> <li>Email Accounts</li> </ul> | Email accounts so                                                                                                    | ettings                                                                                                 |                                                                                                |          |        |
|                                                    | Your name * IMAP Server                                                                                               | age Folders Signature                                                                                   | * Port 143                                                                                     |          |        |
|                                                    | * Login<br>* Password<br>* SMTP Server                                                                                | demo@iedgemail.com                                                                                      | * Port 25                                                                                      |          |        |
|                                                    | Use SMTP authentic     Change password     Remove account     If this account is remove     from the mail server itse | d, all your settings, contacts and calendars wil<br>If, and you'll still be able to use other mail prog | I be deleted. But this won't delete the e-mail account<br>rams to access your e-mails.<br>Save |          |        |

4. Enter your current password and new password into the respective textboxes and click on the **Save** button.

| demo@iedgemail.com       | Contacts                                                                                                    |                                                                                                    | Set | ings Logout |
|--------------------------|----------------------------------------------------------------------------------------------------|----------------------------------------------------------------------------------------------------|-----|-------------|
| Common<br>Email Accounts | Email accounts settings                                                                                                    |                                                                                                    |     |             |
|                          | Properties     Manage Folders       Your name                                                                                                    | Signature       0.1       Current password       Die       New password                                                                                    |     |             |
|                          | Password     SMTP Server     127.0.0     ✓ Use SMTP authentication     Change password     Remove account     If this account is removed, all your se     from the mail server itself, and you'll se | tings, contacts and calendars will be deleted. But this won't delete the e-mail account<br>till be able to use other mail programs to access your e-mails. |     |             |

5. Once your password has been changed, we will now set the display name that will be shown to others when your emails are being sent out. Type in the name you would like others to see into the **Your name** textbox and click on the **Save** button.

| demo@iedgemail.com                                 | Contacts                                                        |                                                 |                                                         | Settings | Logout |
|----------------------------------------------------|-----------------------------------------------------------------|-------------------------------------------------|---------------------------------------------------------|----------|--------|
| <ul> <li>Common</li> <li>Email Accounts</li> </ul> | Email accounts se                                               | ettings                                         |                                                         |          |        |
|                                                    | Properties Mana                                                 | ige Folders Signature                           |                                                         |          |        |
|                                                    | Your name                                                       | Richard Williams                                | <b>~</b>                                                |          |        |
|                                                    | * IMAP Server                                                   | 127.0.0.1                                       | * Port 143                                              |          |        |
|                                                    | * Login                                                         | demo@iedgemail.com                              |                                                         |          |        |
|                                                    | * Password                                                      |                                                 |                                                         |          |        |
|                                                    | * SMTP Server                                                   | 127.0.0.1                                       | * Port 25                                               |          |        |
|                                                    | Change password<br>Remove account<br>If this account is removed | d, all your settings, contacts and calendars wi | II be deleted. But this won't delete the e-mail account |          |        |
|                                                    |                                                                 | n, and youn sun de aule to use ourel fildi pro  |                                                         |          |        |
|                                                    |                                                                 |                                                 |                                                         |          |        |

6. Congratulations! You're done with the setup of your email account. Click on your email address at the top left hand corner to return to your mailbox view.

| demo@iedgemail.com 🗲                               | Contacts                                                |                                                                                                    |                                                                          | Settings Logout |
|----------------------------------------------------|---------------------------------------------------------|----------------------------------------------------------------------------------------------------|--------------------------------------------------------------------------|-----------------|
| <ul> <li>Common</li> <li>Email Accounts</li> </ul> | Email accounts s                                        | ettings                                                                                                    |                                                                          |                 |
|                                                    | Properties Man                                          | age Folders Signature                                                                                                 |                                                                          |                 |
|                                                    | Your name                                               | Richard Williams                                                                                                    | *Port 143                                                                |                 |
|                                                    | * Login                                                 | demo@iedgemail.com                                                                                                    |                                                                          |                 |
|                                                    | Password     SMTP Server                                | 127.0.0.1                                                                                                    | *Port 25                                                                 |                 |
|                                                    | Use SMTP authentic<br>Change password<br>Remove account | ation                                                                                                    |                                                                          |                 |
|                                                    | If this account is remove<br>from the mail server itse  | ed, all your settings, contacts and calendars will be de<br>If, and you'll still be able to use other mail programs t | eleted. But this won't delete the e-mail account to access your e-mails. |                 |
|                                                    |                                                         |                                                                                                    | Save                                                                     |                 |

### Setup POP3/IMAP email on your mobile device (iPhone/iPad)

1. Go to **Settings -> Mails, Contacts, Calendars -> Add Account** on your iPhone/iPad.

| iPad                             |                           |   | 3:27 pm                                       |                   | 45% 🔳        |
|----------------------------------|---------------------------|---|-----------------------------------------------|-------------------|--------------|
|                                  | Settings                  |   | Mail, Contacts                                | , Calendars       |              |
| <ul> <li>→</li> <li>→</li> </ul> | Airplane Mode Off         |   | ACCOUNTS<br>iCloud<br>Inactive<br>Add Account |                   | >            |
| *                                | Bluetooth Off             |   |                                               |                   |              |
| C                                | Notification Centre       |   | Fetch New Data                                | Push              | >            |
|                                  | Control Centre            |   | MAIL                                          |                   |              |
| C                                | Do Not Disturb            |   | Preview                                       | 2 Lines           | >            |
|                                  |                           |   | Show To/Cc Label                              | $\bigcirc$        |              |
| $\otimes$                        | General                   |   | Flag Style                                    | Colour            | >            |
| <b>(</b> ))                      | Sounds                    |   | Ask Before Deleting                           | $\bigcirc$        |              |
| *                                | Wallpapers & Brightness   |   | Load Remote Images                            |                   | $\mathbf{)}$ |
|                                  | Privacy                   |   | Organise By Thread                            |                   | )            |
|                                  |                           |   |                                               |                   |              |
|                                  | iCloud                    |   | Always Bcc Myself                             | $\bigcirc$        |              |
|                                  | Mail, Contacts, Calendars | 4 | Increase Quote Level                          | On                | >            |
|                                  | Notes                     |   | Signature                                     | Sent from my iPad | >            |
|                                  | Reminders                 |   | CONTACTO                                      |                   |              |
|                                  | Messages                  |   | Sort Order                                    | Last, First       | >            |
|                                  | FaceTime                  |   | Display Order                                 | First, Last       | >            |
| <b>.</b>                         | Maps                      |   | Short Name                                    |                   | ,            |
| 0                                | Safari                    |   | My Info                                       | None              | >            |

#### 2. Select Other.

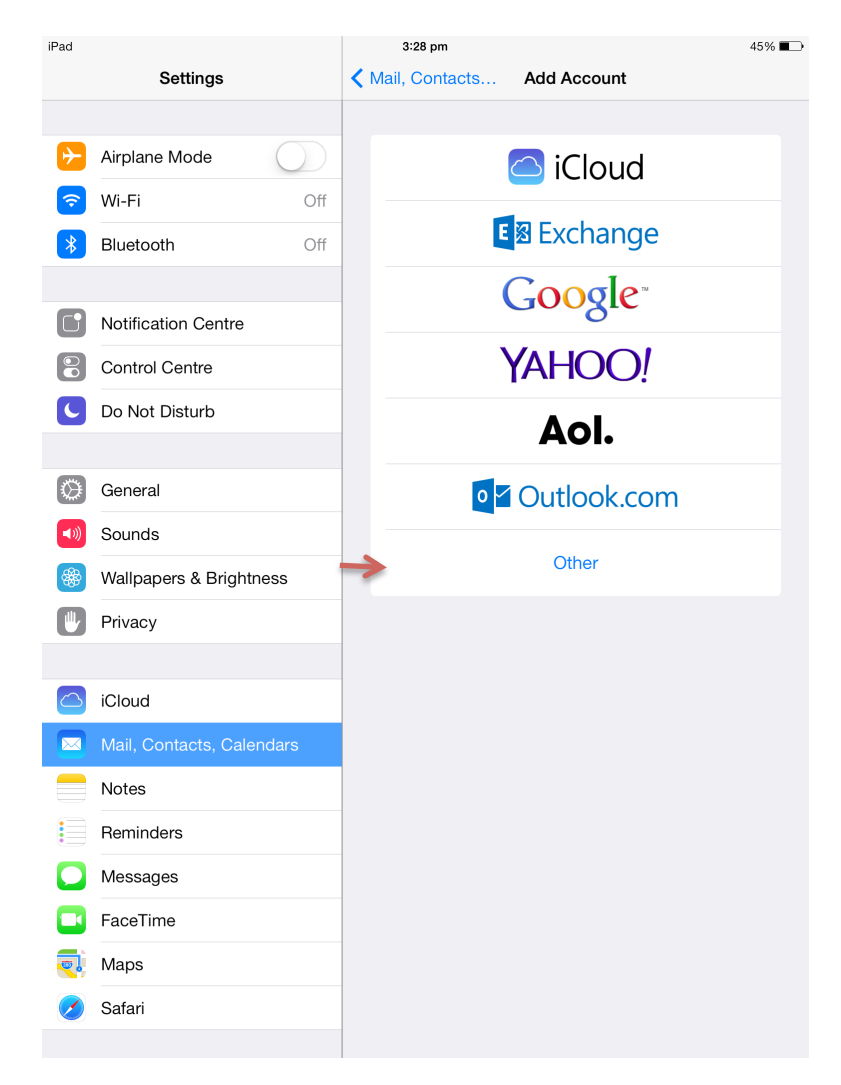

### 3. Select Add Mail Account.

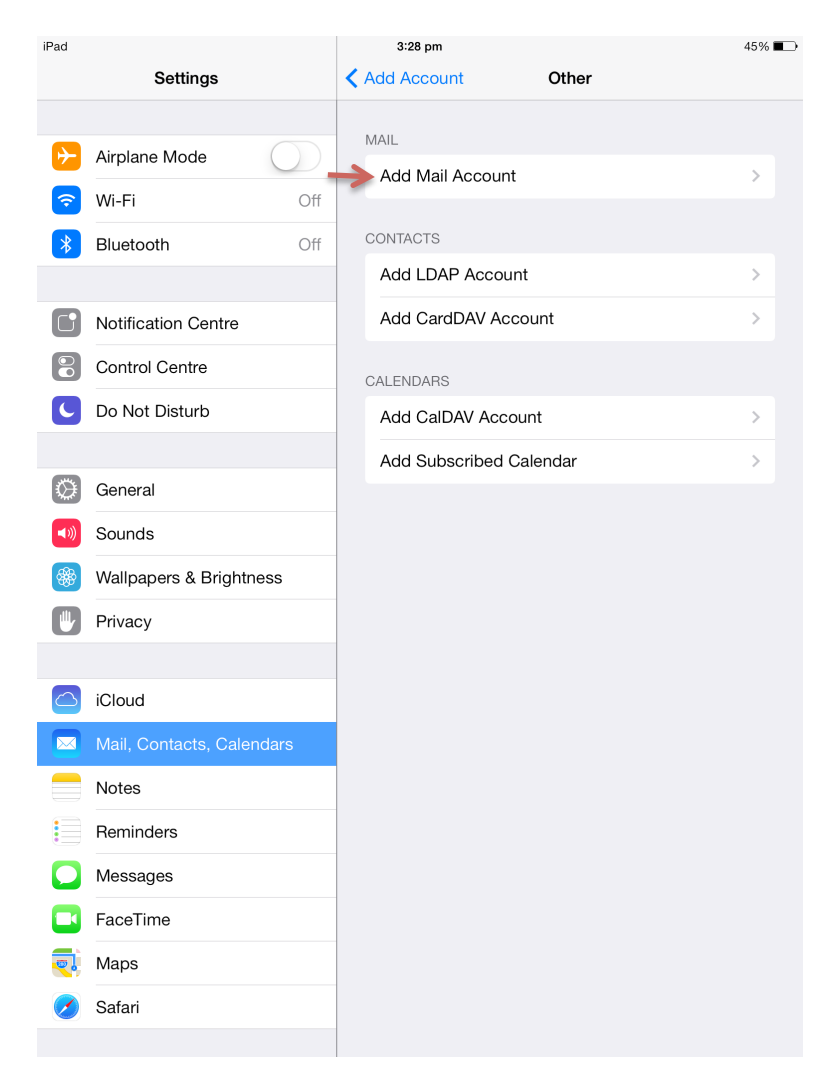

4. Enter your Name, Email Address, Password and Description then click on Next.

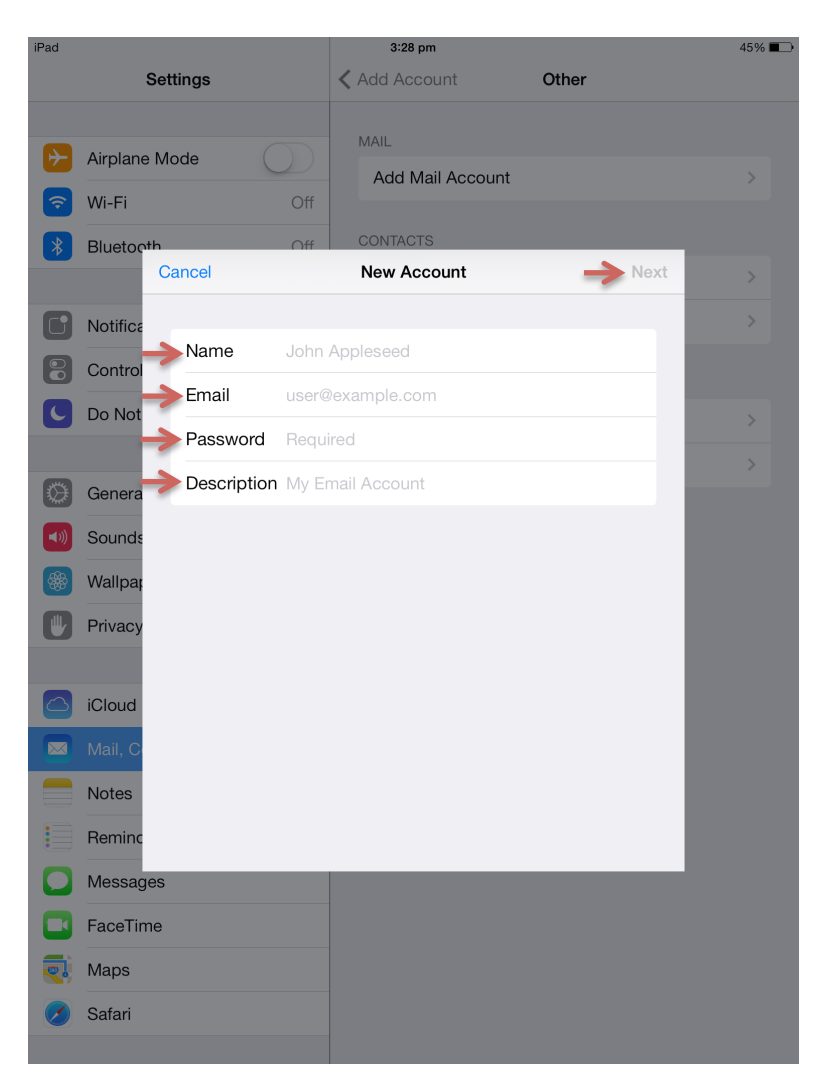

5. Make sure **IMAP** is selected. Fill in the **Host Name**, **Username** & **Password** for both incoming and outgoing mail server settings. The Host Name is **login.iedgemail.com**, and the username is your email address. Once done, click on **Next**.

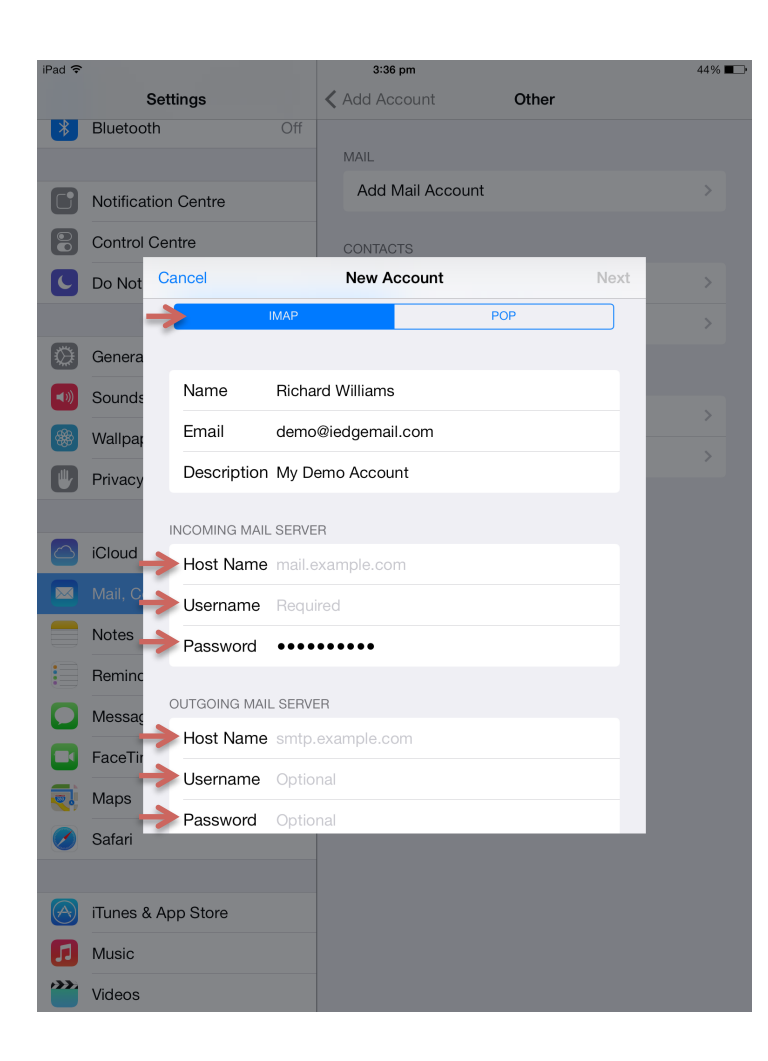

6. If you receive a prompt that says Cannot Verify Server Identity, click on **Continue**, otherwise proceed to the next step.

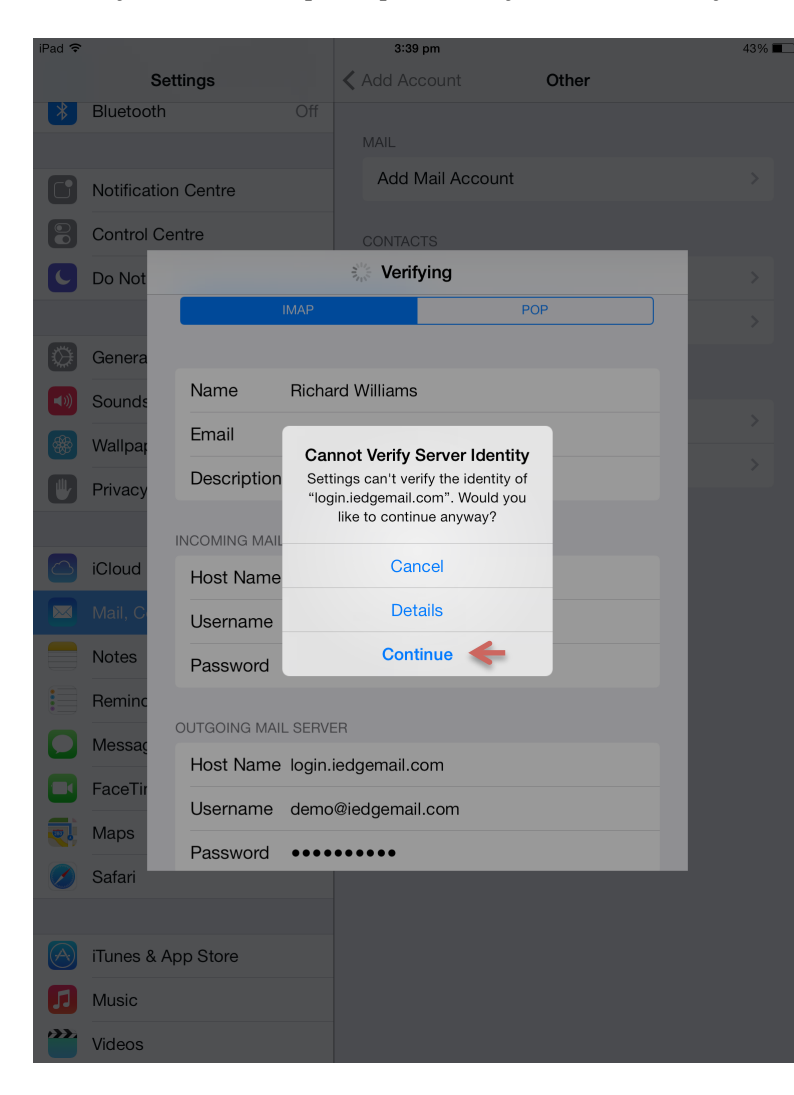

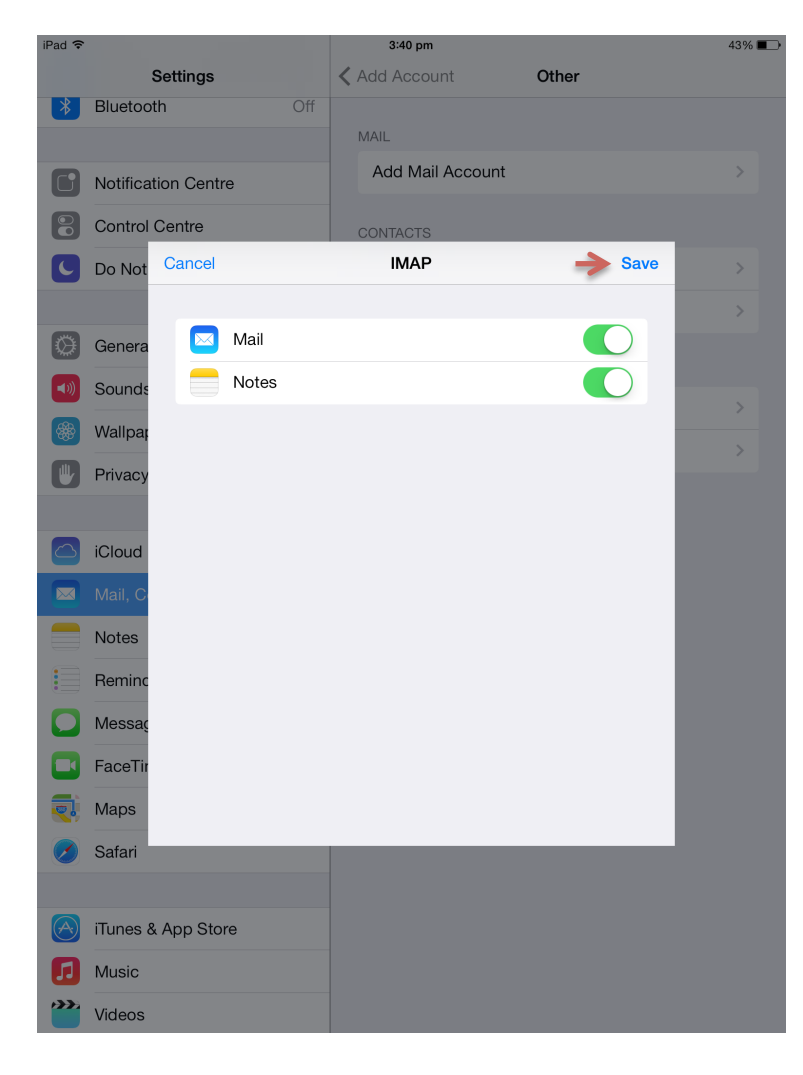

7. Click on the **Save** button to complete your setup.

# Setup POP3/IMAP email on your mobile device (Android)

1. Go to your device **Settings**. Select the **Accounts** tab, then click on **Add account**.

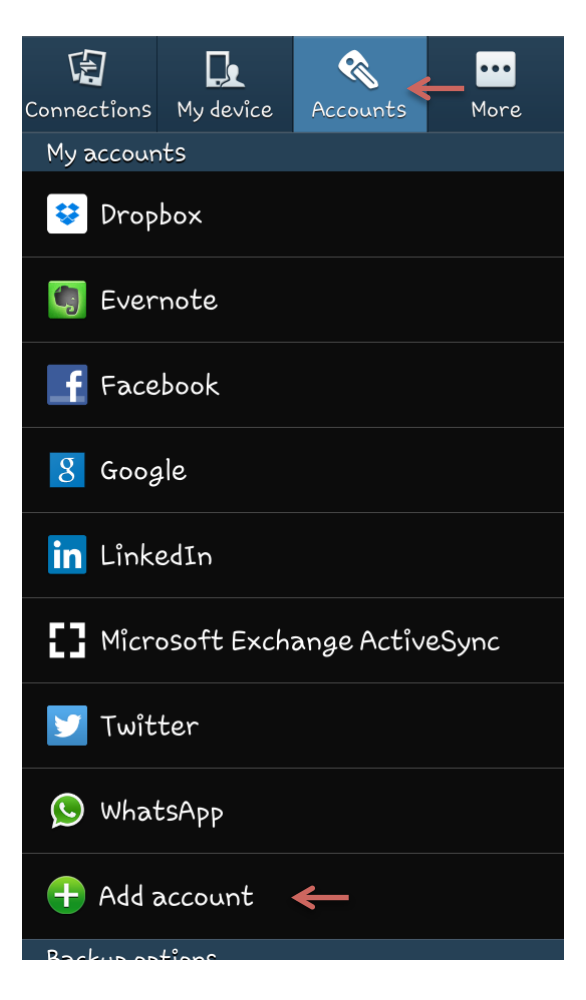

#### 2. Select Email.

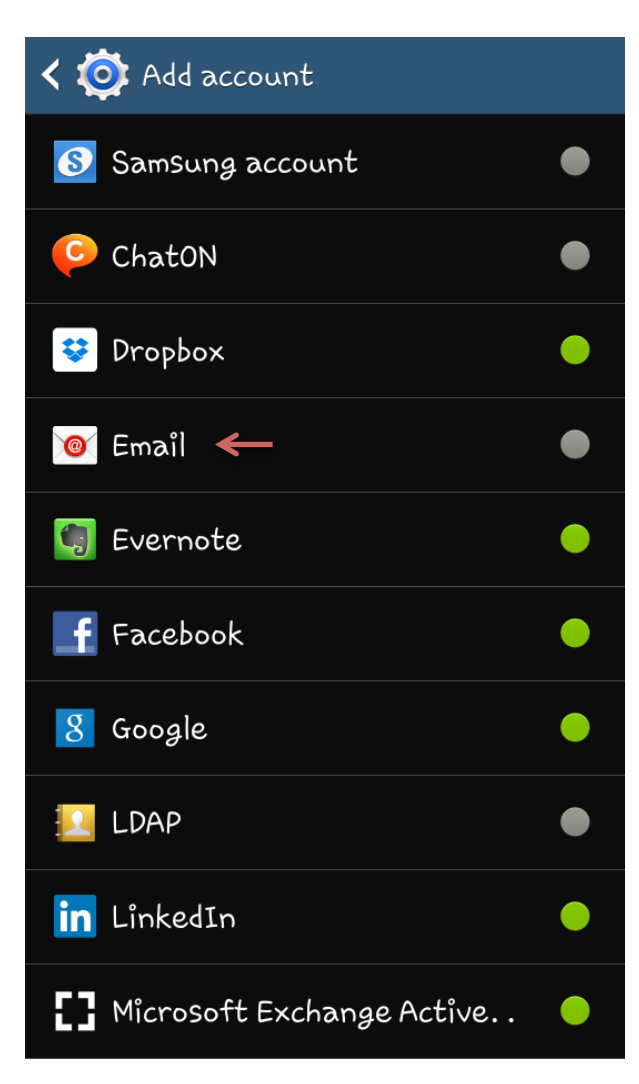

3. Enter your email address and password, then click on **Next**.

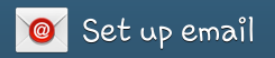

You can configure email for most accounts in a few steps

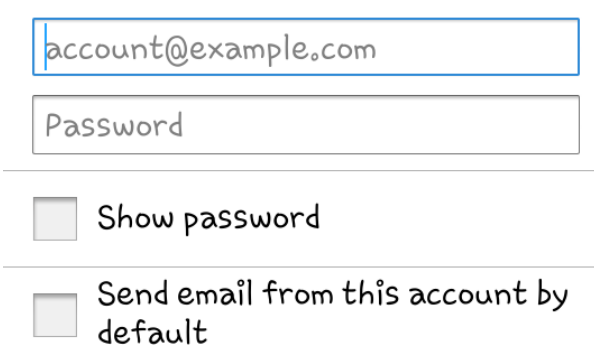

default

Manual setup

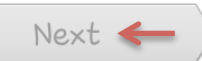

### 4. Select IMAP Account.

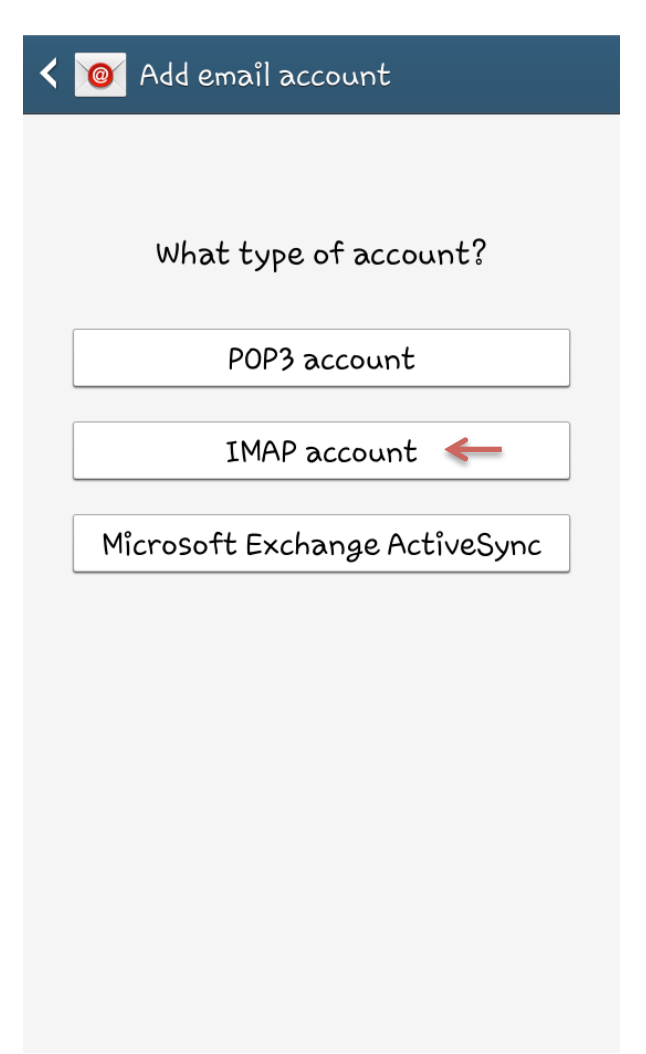

5. Fill in your **Email Address**, **Username**, **Password** & **IMAP server** for the incoming server settings. Use your email address as the username and **login.iedgemail.com** as the IMAP server. Leave the rest of the fields default. Once done, click on **Next** button below.

| < 🞯 Incoming server settings |
|------------------------------|
| Email address                |
| demo@iedgemail.com <         |
| Username                     |
| demo@iedgemail.com <         |
| Password                     |
|                              |
| IMAP server                  |
| login.iedgemail.com 🗲        |
| Security type                |
| None                         |
| Port                         |
| 143                          |

6. Fill in the **SMTP server**, **Username** & **Password** fields for the outgoing server settings. The SMTP server is **login.iedgemail.com** and the username is your email address. Leave the rest of the fields default. Once done, click on the **Next** button below.

| < 🞯 Outgoing server settings |  |
|------------------------------|--|
| SMTP server                  |  |
| login.iedgemail.com 🔶        |  |
| Security type                |  |
| None                         |  |
| Port                         |  |
| 587                          |  |
| ✓ Require sign−in            |  |
| Username                     |  |
| demo@iedgemail.com <         |  |
| Password                     |  |
|                              |  |
|                              |  |

7. Configure your preferred account options. The Sync schedule & Peak schedule is how often you want your device to download your emails automatically. If you are unsure, just leave it the settings as default. Once once, click on the **Next** button below.

|              | Account options                            |
|--------------|--------------------------------------------|
| Syn          | oc schedule                                |
| Ev           | ery 15 minutes 🛛 🔪                         |
| Реә          | k schedule                                 |
| Ev           | ery 15 minutes                             |
| $\checkmark$ | Sync Email                                 |
|              | Send email from this account by<br>default |
| $\checkmark$ | Notify me when email arrives               |
|              | Automatically download                     |
|              | attachments when connected to<br>Wi-Fi     |

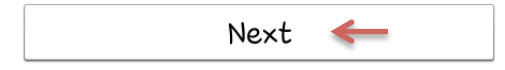

8. Lastly, enter a descriptive name for your account (for your own reference) and your display name for outgoing messages. Click on **Done** to complete the setup.

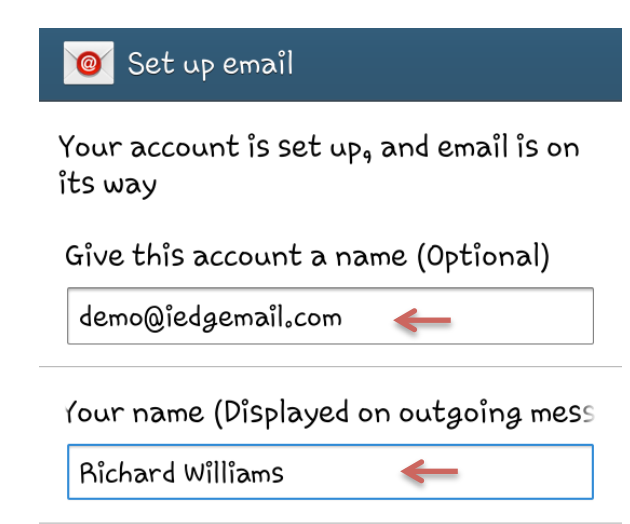

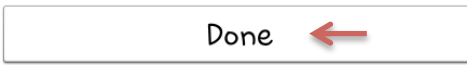

### **Modify DNS Records for External Domain Names**

If your domain name is hosted with an external DNS provider, you need to make the following DNS changes to direct your domain name's mail flow to our mail servers. Depending on your DNS provider's configuration, it may take up to 24 hours for the changes to take effect.

#### 1. Modify the MX records

Remove any existing MX records and add the following new MX record:

mx5.iedgemail.com

Note: Set the priority of the MX record to a value of 10

#### 2. Modify the TXT record

Remove the existing TXT record and add the following new TXT record:

*v=spf1 include:spf.iedgemail.com -all*